# Universidade Federal Fluminense – UFF Escola de Engenharia – TCE Curso de Engenharia de Telecomunicações – TGT

Programa de Educação Tutorial – PET Grupo PET-Tele

# Tutoriais PET-Tele

# Tutorial sobre sistema de controle de acesso RFID (Versão: A2015M01D21)

Autor: Roberto Brauer di Renna Thiago Elias Bitencourt Cunha Thiago Chequer Coelho

Tutor: Alexandre Santos de la Vega

Niterói – RJ Agosto / 2014

# Sumário

| 1        | Introdução                                                                                                    | 4                                         |
|----------|----------------------------------------------------------------------------------------------------|-------------------------------------------|
| <b>2</b> | 2 Um pouco sobre a tecnologia RFID                                                                                                    |                                           |
| 3        | Componentes necessários para confeção do projeto                                                                                                    | 6                                         |
| 4        | Circuito de controle         4.1       Como tudo funciona                                                                                                    | 7<br>7<br>7<br>7<br>8<br>8<br>8<br>9<br>9 |
| 5        | Circuito LCD 16x2 I2C         5.1       Um pouco sobre o protocolo I2C         5.2       Ó módulo Display LCD 16x2 I2C         5.3       Diagrama do circuito LCD 16x2 I2C | <b>10</b><br>10<br>10<br>12               |
| 6        | <b>Circuito para acionamento da fechadura através de botão interno</b><br>6.1 Diagrama do circuito botão                                                                   | <b>13</b><br>13                           |
| 7        | Confecção artesanal dos circuitos utilizados                                                                                                    | 13                                        |
| 8        | O módulo RFID                                                                                                    | <b>14</b>                                 |
| 9        | Código de leitura do ID da carteirinha                                                                                                    | 15                                        |
| 10       | Código de controle utilizando os IDs obtidos                                                                                                    | 16                                        |
| 11       | Programando a central através de um conversor USB/serial                                                                                                    | 20                                        |

# Lista de Figuras

| 1 | Esquema do módulo relé         | 8  |
|---|--------------------------------|----|
| 2 | Esquema da central de controle | 9  |
| 3 | A central de controle          | 9  |
| 4 | LCD 16x2                       | 11 |
| 5 | Circuito integrado PCF8574AP   | 12 |
| 6 | Esquema do shield LCD I2C      | 12 |
| 7 | Esquema do módulo botão        | 13 |
| 8 | Módulo RFID                    | 14 |
| 9 | Conversor USB para Serial      | 20 |

# Lista de Tabelas

| 1 | Materiais necessários para confecção do projeto         | 6  |
|---|---------------------------------------------------------|----|
| 2 | Conexões do LCD 16x2 ao PCF8574AP                       | 11 |
| 3 | Conexões do Módulo RFID                                 | 14 |
| 4 | Conexões do conversor USB/Serial na Central de controle | 20 |

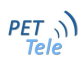

## 1 Introdução

O grupo PET-Tele trabalha com a plataforma Arduino desenvolvendo materiais didáticos, projetos e cursos práticos adicionando conhecimento a formação dos alunos de Engenharia de Telecomunicações da Universidade Federal Fluminense.

Buscando desenvolver um projeto que exemplificasse o uso do Arduino no dia-a-dia e modernizando o acesso à sala do grupo trazendo a tecnologia RFID, já presente na carteirinha estudantil, integrantes do grupo propuseram a construção do Controle de Acesso RFID.

Sua construção se deu em algumas etapas. Primeiramente os integrantes Roberto Brauer di Renna e Thiago Elias Bitencourt Cunha fizeram uma pesquisa sobre a viabilidade do projeto, custo e materiais necessários. Após esta pesquisa e compra dos materias a dupla deu início a confecção do controle de acesso. Primeiramente todo o projeto foi desenvolvido através de *protoboards* e posteriomente o mesmo foi confeccionado em placas de circuito impresso.

A confecção das placas foi realizada através de uma técnica também estudada pelo grupo e descrita no Tutorial sobre Confecção Artesanal de Circuitos Impressos que possui download gratuito diretamente pela página online do grupo PET-Tele. http://www.telecom.uff.br/pet

São descritas nesse tutorial todas as etapas da construção do projeto assim como os materiais utilizados e os scripts para a programação da central de controle desenvolvida.

## 2 Um pouco sobre a tecnologia RFID

Utilizando radiofrequência concomitantemente com variações de campo eletromagnético busca-se um simples e único objetivo: A comunicação entre componentes distintos. Se esse foi atingido, o RFID permite uma maior eficiência no rastreamento, localização e registro de objetos (sejam esses de várias naturezas), por exemplo.

Enraizada na Segunda Guerra Mundial, essa tecnologia advém dos radares que eram usados para verificar a aproximação de aviões com uma certa antecedência.

Porém, a história do RFID começa veementemente em 1973 quando foi patenteado um sistema de memória regravável e outro sistema para destravar uma porta utilizando uma etiqueta. Esse era o momento em que a solução para muitos problemas nascia.

Radio Frequency Identification é uma tecnologia focada em rastreamento, identificação e gerência de produtos das mais variadas naturezas. O diferencial dela está exatamente de não ser necessário campo visual direto com o que está sendo monitorado. Isso possibilita essa tecnologia ser adotada como solução para diversos problemas de logística. A estratégia é simples.

Usar RF em uma frequência específica, variação de campo eletromagnético, além de um conjunto de antenas e transmissores corretamente estruturados para capturar dados. Aparentemente é algo não muito complexo, mas quando bem trabalhado possibilita soluções inovadoras.

O RFID é composto por três vertentes principais: um identificador, um leitor e um banco de dados anexo.

Cada componente tem suas próprias características e subdivisões que quando organizadas de uma certa maneira gera um método de utilização distinto do RFID. E esse visa atuar como solução para um determinado tipo de problema.

# 3 Componentes necessários para confeção do projeto

| Quantidade | Material                                               |
|------------|--------------------------------------------------------|
| 1          | ATmega 328p                                            |
| 1          | Cristal oscilador de 16 Mbz                            |
| 1          | LED vorde 5mm                                          |
|            | LED verde sinn                                         |
|            |                                                        |
|            |                                                        |
| 1          | Transistor BC337                                       |
| 1          | Regulador de tensão 3.3 V LM33V                        |
| 1          | Regulador de tensão 5 V 7805                           |
| 1          | Regulador de tensão 12 V 7812                          |
| 1          | Capacitor eletrolítico 100uF                           |
| 4          | Capacitor cerâmico 100nF                               |
| 1          | LCD 16x2                                               |
| 1          | Circuito integrado PCF8574AP                           |
| 1          | Fechadura elétrica 12 V                                |
| 1          | Módulo RFID 13.4 Mhz                                   |
| 1          | Display LCD 16x2                                       |
| 1          | CI PCF8574AP                                           |
| 2          | Resistor 10k $\Omega$                                  |
| 2          | Resistor 1k $\Omega$                                   |
| 2          | Resistor 470 $\Omega$                                  |
| 1          | Trimpot 10k $\Omega$                                   |
| 1          | Fonte de alimentação entre 12 V e 30 V com conector P4 |
| 1          | Conector P4 para placa de circuito impresso            |
| 2          | Placas de fenolite 10 cm x 10 cm                       |
| 2          | Pushbutton                                             |
|            | Jumpers e pinos para ligação                           |

Tabela 1: Materiais necessários para confecção do projeto

## 4 Circuito de controle

#### 4.1 Como tudo funciona

O microcontrolador ATmega 328p é responsavel pela interpretação dos dados lidos pelo módulo RFID e por um botão interno a sala e pelo acionamento da fechadura quando necessário. Ele possui em sua memória interna o script do projeto. Este microcontrolador é o mesmo que encontramos em placas Arduino como a Arduino UNO. Toda a prototipagem do projeto foi realizada inicialmente utilizando a plataforma de desenvolvimento Arduino.

Este componente realiza a leitura do sensor RFID e do botão de abertura interno constantemente. O script presente no microcontrolador interpreta os dados lidos e caso o botão seja pressionado ou algum ID cadastrado for lido o circuito relé é acionado e a porta é aberta.

Procurando uma maior interação com o usuário acrescentou-se ao projeto um display LCD. Quando uma carteirinha se aproxima ao sensor RFID o circuito realiza imediatamente sua leitura. Caso o ID da mesma não estiver cadastrado no script presente no microcontrolador uma mensagem de "Acesso negado!"aparece no display, caso contrário, se o ID estiver cadastrado, a mensagem "Acesso autorizado!"aparece.

A central de controle foi construída de forma a viabilizar conexão de todas as saídas/entradas digitais ou analógicas presentes no microcontrolador através de pinos para conexão de jumpers. Pinos com saídas de tensão 3.3 V, 5 V e GND também estão presentes. Dessa forma, caso seja necessário a conexão de mais algum dispositivo externo não haverá a necessidade da construção de uma nova placa.

#### 4.1.1 Linhas de alimentação

Foram construidas três linhas de alimentação. Uma de tensão de 3.3 V para alimentação do sensor RFID, uma de 5 V para alimentação do microcontrolador e uma de 12 V para acionamento da fechadura elétrica. Para alimentação do circuito pode-se utilizar uma fonte de alimentação de tensão entre 12 V e 30 V conectada a entrada P4 do circuito.

Capacitores filtram essa tensão e logo após, as linhas de alimentação são divididas e suas tensões são reguladas através dos reguladores de tensão. O regulador 7805 regula a tensão de entrada em 5 V, o 7812 em 12 V e o LM33V em 3.3 V.

Podemos visualizar essas linhas de alimentação no diagrama do circuito da Figura 2.

#### 4.1.2 Indicador de circuito ligado

Afim de sinalizar que o circuito está devidamente alimentado um led indicador verde foi adicionado na linha de alimentação de 5 V. Visualizamos este led na Figura 2.

#### 4.1.3 Reset e reset prog

Pare resetar o microcontrolador foi adicionado ao circuito um botão *Pushbutton* com um dos pinos conectado ao pino *reset* do microntrolador e o outro ao GND. Assim o microcontrolador reseta quando o botão é pressionado. Um resistor de 1k  $\Omega$  é conectado ao +5 V e ao reset para manter o pino de reset do microcontrolador em nível alto evitando oscilações e possível reset acidental. Visualizamos este circuito na Figura 2.

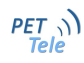

O *reset prog* é um pino específico para programação ele possui um capacitor conectado ao pino de reset do microcontrolador e é utilizado quando se programa a central de controle utilizando um conversor USB para Serial.

#### 4.1.4 O microcontrolador

O microcontrolador utilizado é o ATmega 328p presente na plataforma Arduino. O mesmo foi escolhido pela facilidade de programação pois pode-se utilizar a IDE do Arduino para a programação da central e também pelo objetivo principal do projeto que seria exemplificar o uso do Arduino em um projeto prático possível de ser utilizado no dia-a-dia

#### 4.1.5 Circuito relé para acionamento da fechadura

O circuito relé possui uma entrada de alimentação 5 V, uma entrada de controle e uma entrada GND. Podemos visualizar todo o circuito pelo diagrama da Figura 1.

Quando uma tensão de 5 V é enviada pelo microcontrolador ao pino de controle do circuito tem-se então uma ddp de 5 V na base do transistor fazendo com que o mesmo se polarize e permitindo a passagem de corrente entre o coletor e o emissor. Um LED vermelho está conectado em paralelo a base do transistor sinalizando o envio da tensão de acionamento. Quando esse processo acontece uma corrente flui pela bobina do relé fazendo com que o mesmo seja acionado. Como o relé está funcionando como chave para acionamento da fechadura teremos por consequência a abertura da porta.

#### 4.2 Diagrama do módulo relé

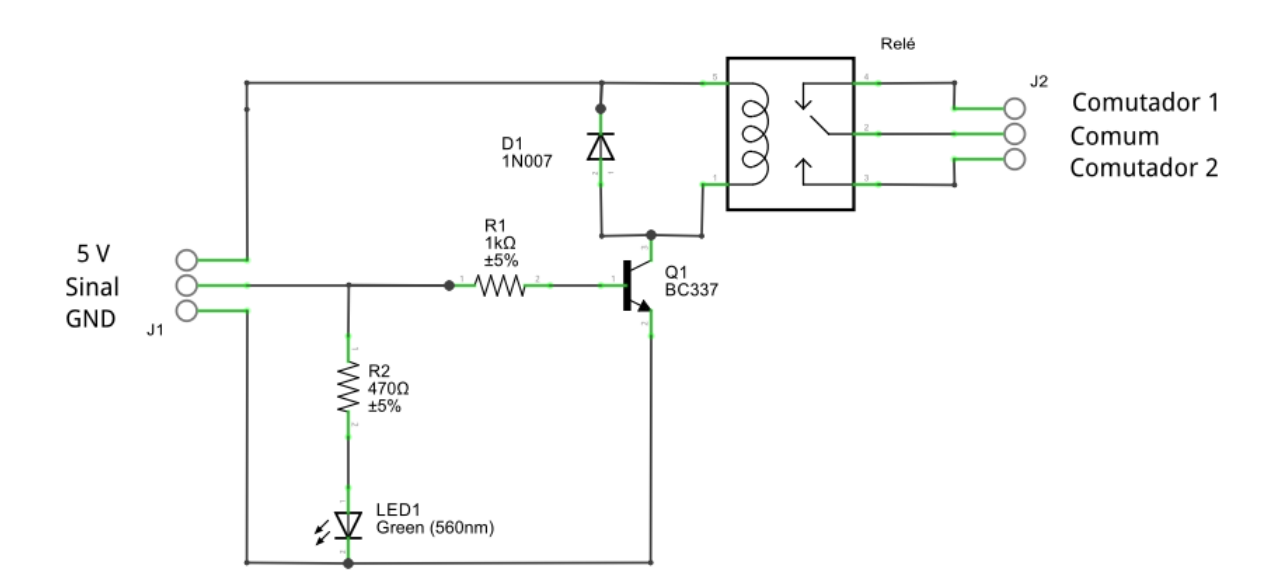

Figura 1: Esquema do módulo relé

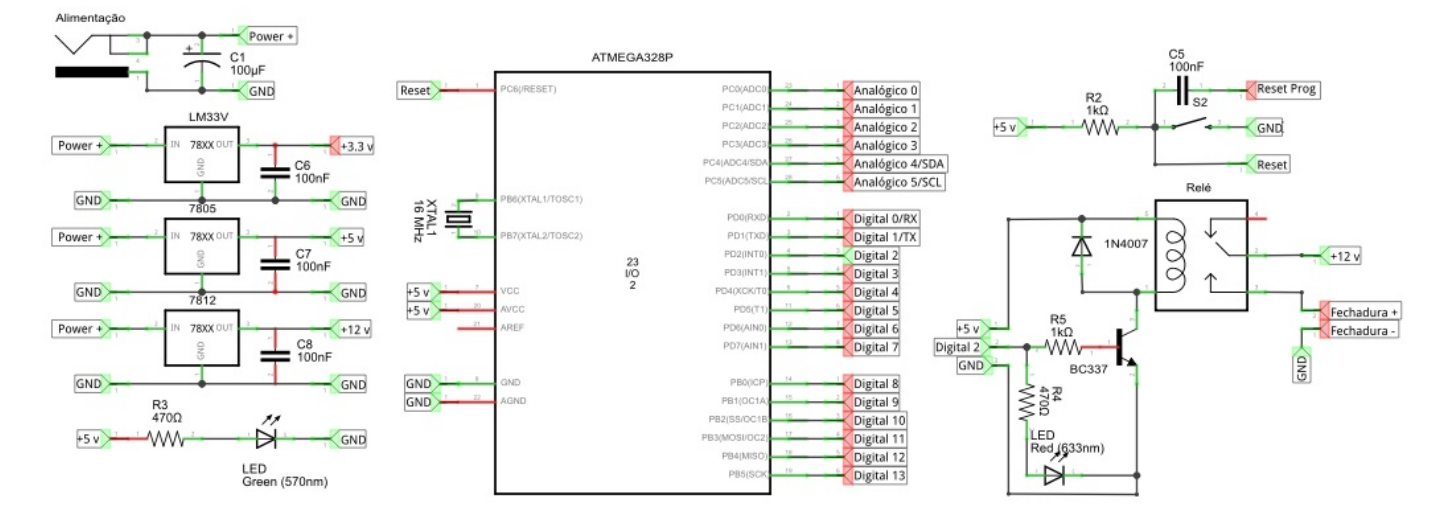

## 4.3 Diagrama da central de controle

Figura 2: Esquema da central de controle

## 4.4 A central de controle

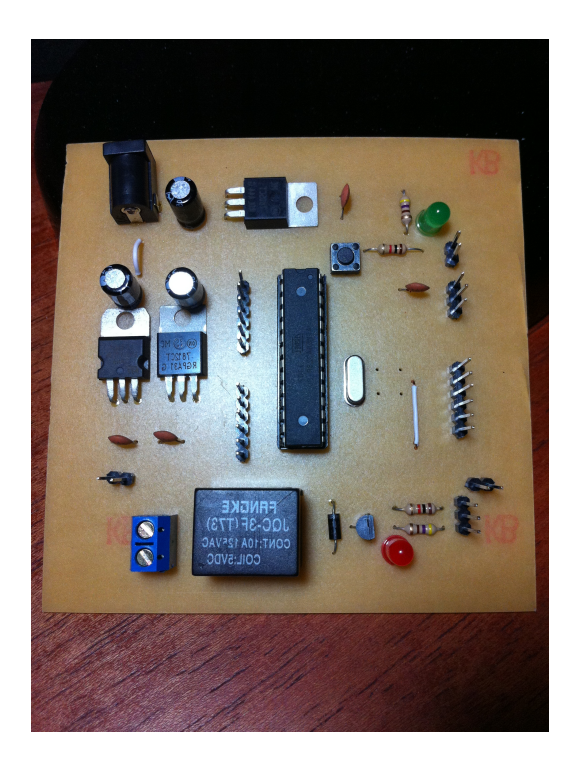

Figura 3: A central de controle

## 5 Circuito LCD 16x2 I2C

#### 5.1 Um pouco sobre o protocolo I2C

Inter-integrated-circuit é um sistema de comunicação digital e de administração de micro controladores que busca a conexão entre periféricos distintos.

Esses que normalmente apresentam um caráter de baixa velocidade e que serão associados a uma placa mãe ou então a um sistema embutido.

O I2C utiliza um barramento de duas linhas direcionais de comunicação que consiste na associação de uma serial data (SDA)e um serial clock (SLC). O primeiro é responsável pela transmissão de dados digitais; já o segundo é incumbido de controlar o clock do barramento.

Utilizar linhas de comunicação desse tipo faz com que seja possível trabalhar numa tensão de até 5V. Nas próximas páginas será explicada a importância da possibilidade de operação sob essa tensão.

Esse protocolo apresenta dois tipos básicos de dispositivos a serem associados: o master (que é a unidade de controle de todos os periféricos) e o slave (que é cada periférico associado). Anexado corretamente o sistema pode alcançar taxas de transmissão de até 400 kbit/s.

Para projetos homemade de pequeno porte a utilização do I2C é fundamental. Visto que ele possibilita uma certa modularização dos dispositivos ministrados, isso faz com que haja redução de custos e uma melhor manutenção do sistema separadamente.

Introdutoriamente falando, o sistema utiliza como central o ATmega328p dessa forma o I2C se encaixará de forma ideal para utilização de um display LCD, por exemplo. Além de permitir que os dispositivos funcionem tanto como transmissores ou então receptores.

#### 5.2 Ó módulo *Display* LCD 16x2 I2C

O LCD 16x2 é um dispositivo que junto ao Arduino nos permite graficar informações diversas. Dentre elas podemos citar desde valores de sensores a algumas palavras.

O nome deste módulo é *LCD* 16x2 I2C, pois se trata de um display LCD de 16 caracteres por coluna com duas colunas. Ou seja, podemos graficar até 32 caracteres no nosso LCD 16x2. O I2C encontra-se presente no nome pois utilizaremos o protocolo de comunicação I2C para envio de dados entre o Arduino e o dispositivo.

Primeiramente é preciso reconhecer as conexões do nosso *Display LCD* com o *CI* PCF8574AP. Para isso teremos a Figura 4 e a Tabela 2.

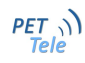

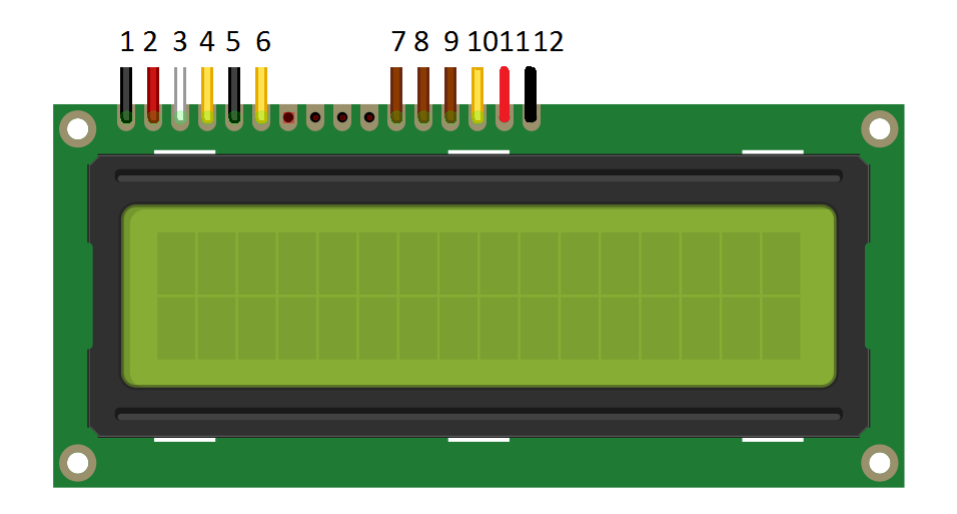

Figura 4: LCD 16x2

| Pino | Ligamos a                     |
|------|-------------------------------|
| 1    | Ground                        |
| 2    | +5V                           |
| 3    | Trimpot $10 \mathrm{k}\Omega$ |
| 4    | Pino 11 PCF8574AP             |
| 5    | GND                           |
| 6    | Pino 9 PCF8574AP              |
| 7    | Pino 4 PCF8574AP              |
| 8    | Pino 5 PCF8574AP              |
| 9    | Pino 6 PCF8574AP              |
| 10   | Pino 7 PCF8574AP              |
| 11   | LED backlight $+5$ V          |
| 12   | LED backlight GND             |

Tabela 2: Conexões do LCD 16x2 ao PCF8574AP

Podemos ver a pinagem no Circuito integrado na Figura 5.

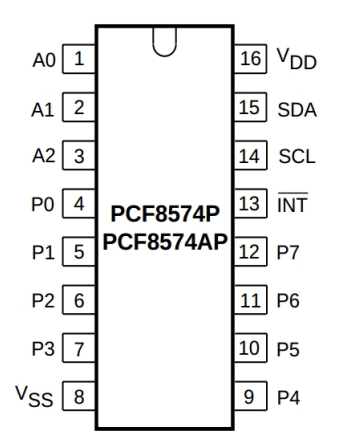

Figura 5: Circuito integrado PCF8574AP

Os pinos A0,A1 e A2 são pinos de endereçamento. No caso como teremos um único PCF8574AP no barramento ligaremos os pinos A0, A1 e A2 na trilha GND gerando um endereço 000. Caso tivés<br/>semos outro CI bastava ligar um dos pinos de endereçãmento a trilha +5 V<br/> gerando um novo endereço. Por exemplo, se ligás<br/>semos A2 a trilha +5 V teríamos o endereço 001. O processo resulta no circuito da Figura 6.

## 5.3 Diagrama do circuito LCD 16x2 I2C

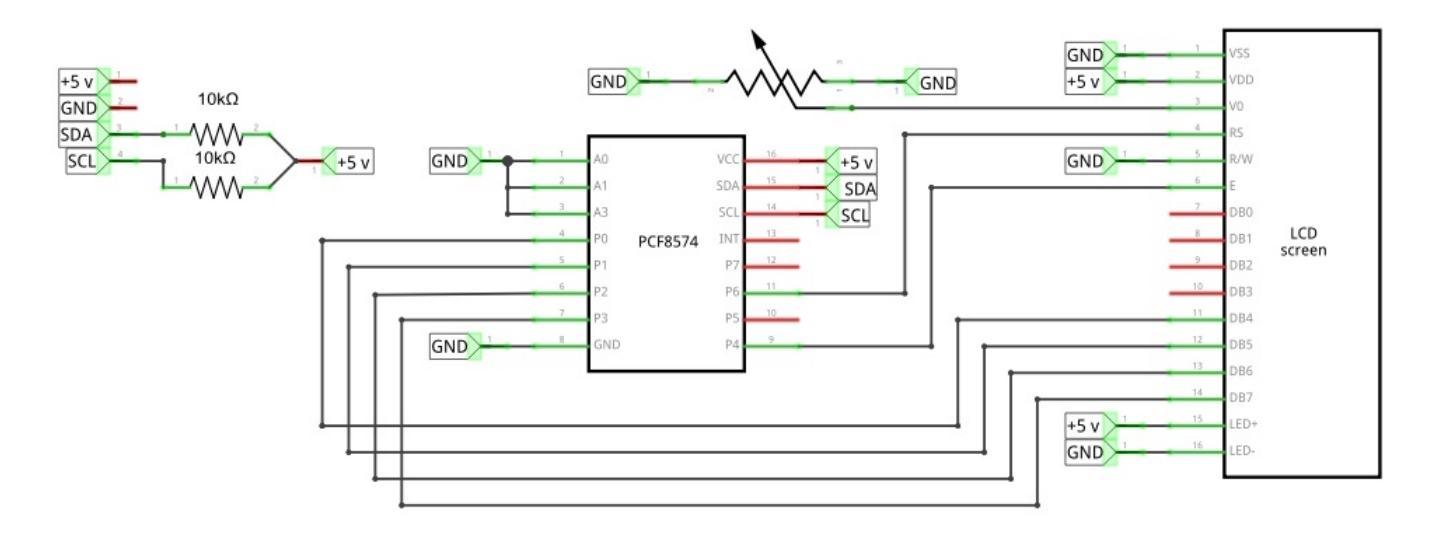

Figura 6: Esquema do shield LCD I2C

# 6 Circuito para acionamento da fechadura através de botão interno

Pensando em uma maior comodidade para abertura da porta se estando no interior da sala adiciona-se a central de controle um botão para acionamento da fechadura. O circuito é bem simples e pode ser visualizado na Figura 7. Quando o botão é acionado um nível lógico de 5 V é lido pelo circuito de controle e a fechadura é liberada.

## 6.1 Diagrama do circuito botão

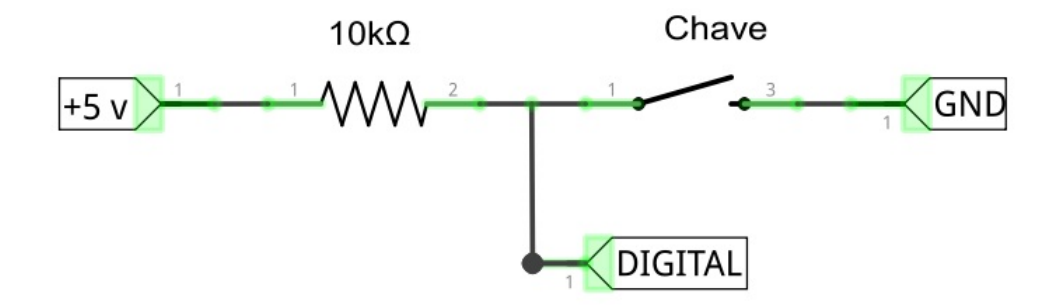

Figura 7: Esquema do módulo botão

# 7 Confecção artesanal dos circuitos utilizados

A confecção de todos os circuitos utilizados exceto o sensor RFID foi realizada através do tutorial "Confecção artesanal de circuitos impressos"<br/>presente para download gratuito no site do grupo www.telecom.uff/pet.

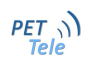

## 8 O módulo RFID

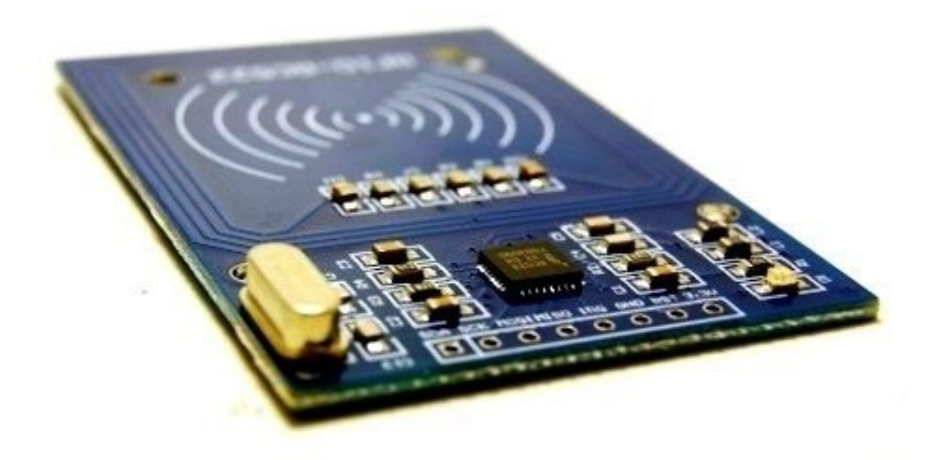

Figura 8: Módulo RFID

Após uma pesquisa sobre o funcionamento da tecnologia RFID e sobre a frequência de comunicação do sensor RFID presente no cartão de identificação dos estudantes descobriu-se que a frequência de comunicação do mesmo é de 13.56 Mhz.

Identificada a frequência de comunicação pode-se adquirir o módulo RFID adequado ao projeto. Para identificar os IDs de cada carteirinha utilizaremos o script "Código de leitura do ID da carteirinha"que será explicado no próximo tópico.

Primeriamente precisamos conectar os pinos de comunicação do módulo a central de controle. Para isso utilizaremos jumpers. Conectaremos os pinos como orientado na Tabela 3

| Pino digital da central de controle | Ligamos ao pino do módulo |
|-------------------------------------|---------------------------|
| 9                                   | RST                       |
| 10                                  | SDA                       |
| 11                                  | MOSI                      |
| 12                                  | MISO                      |
| 13                                  | SCK                       |
| +3.3 v                              | +3.3 v                    |
| GND                                 | GND                       |

Tabela 3: Conexões do Módulo RFID

## 9 Código de leitura do ID da carteirinha

Esse código tem por finalidade identificar o ID da carteirinha que for aproximada ao módulo RFID. Uma vez aproximada a carteirinha o módulo realiza a leitura da mesma, envia o ID lido para o Arduino que por sua vez grafica esse dado na ferramenta *Serial Monitor*.

Com os IDs identificados pode-se prosseguir para a programação do microcontrolador com o script final de controle. É importante ressaltar que para que a programação desse código funcione todas as bibliotecas utilizadas no mesmo devem estar presentes na pasta *Libraries* da IDE do Arduino.

```
/*
 * Lembramos que o sensor MFRC522 deve ser de 13.56 MHz
 * Pinagem de ligação:
 * Sinal
             Pino
                             Pino
                                              Pino
             Arduino Uno
                             Arduino Mega
 *
                                              Sensor MFRC522
  _____
 *
 * Reset
             9
                             5
                                              RST
             10
 * SPI SS
                             53
                                              SDA
 * SPI MOSI
             11
                             51
                                              MOSI
             12
 * SPI MISO
                             50
                                              MISO
 * SPI SCK
                             52
                                              SCK
             13
 */
#include <SPI.h>
#include <MFRC522.h>
#define SS PIN 10
#define RST_PIN 9
MFRC522 mfrc522(SS_PIN, RST_PIN); // Cria uma instância MFRC522.
void setup() {
Serial.begin(9600); // Inicia a comunicação
             // Inicia o barramento SPI
SPI.begin();
mfrc522.PCD_Init(); // Inicia o sentor MFRC522
Serial.println("Scan a MIFARE Classic PICC to demonstrate Value Blocks.");
}
void loop() {
// Procurando novos cartões
if ( ! mfrc522.PICC_IsNewCardPresent()) {
   return;
}
if ( ! mfrc522.PICC_ReadCardSerial()) {
   return;
}
// Grafica o ID lido
```

```
Serial.print("Card UID:");
for (byte i = 0; i < mfrc522.uid.size; i++) {
    Serial.println(mfrc522.uid.uidByte[i]);
}
Serial.println();
delay(5000);
}</pre>
```

## 10 Código de controle utilizando os IDs obtidos

Identificados os IDs das carteirinhas podemos programar a central com o código de controle. Os IDs ficam armazenados em vetores cuja variável recebe o nome do dono do cartão como exemplificado no código.

Após configuram-se os periféricos como o botão, a fechadura, o LCD I2C e o módulo. Na função *Void loop()* realizamos a leitura do botão para saber se alguém de dentro da sala deseja abrir a porta e a leitura do módulo RFID para saber se alguém que esteja fora da sala deseja abrir a porta.

Feita a leitura do cartão o ID lido é armazenado em uma variável e posteriormente essa variável é comparada as demais variáveis declaradas anteriormente que armazenam IDs cadastrados. Caso esse cartão lido possua um ID préviamente cadastrado, a fechadura é aberta e uma mensagem de "Acesso permitido!"aparece no display, caso contrário a fechadura permanece fechada e a mensagem "Acesso negado!"aparece.

```
/*
```

```
* Pinagem
  Sinal
                              Pino
 *
             Pino
                                               Pino
             Arduino Uno
                              Arduino Mega
                                               MFRC522 board
  ------
                            _____
                             5
 * Reset
             9
                                              RST
 * SPI SS
             10
                             53
                                              SDA
 * SPI MOSI
                                              MOSI
             11
                             51
 * SPI MISO
                             50
             12
                                              MISO
 * SPI SCK
             13
                             52
                                              SCK
 * 3.3 V E NÃO 5 V!
 */
#include <SPI.h>
                         // biblioteca
                         // biblioteca
#include <MFRC522.h>
#include <Wire.h>
#include <LiquidCrystal_I2C.h>
#define SS_PIN 10
#define RST_PIN 9
LiquidCrystal_I2C lcd(0x38,16,2);
```

```
//Variavel para acionamento da fechadura e variavel para
leitura do botão
int fechadura = 2;
int botao = 3;
// cartões programados
int id_roberto[4]={168,198,122,405};
int id_lorraine[4]={184,67,52,333};
int id_maristela[4]={184,176,27,333};
int id_diogo[4]={184,194,217,223};
int id_diogo2[4]={106,251,6,116};
int id_bia[4]={168,105,215,167};
int id_paula_cunha[4]={169,243,123,108};
int id_thiagocunha[4]={164,22,128,108};
int id_thiagochequer[4]={140,85,315,112};
int id_paula_woyames[4]={184,145,42,222};
int id_lucas[4]={184,191,62,232};
int id_tutor[4]={119,219,74,124};
int id_thais[4]={58,43,148,237};
int id_carol[4]={184,210,99,222};
int id_cassio[4]={42,47,2,149};
int id_gustavo[4]={184,174,155,280};;
MFRC522 mfrc522(SS_PIN, RST_PIN); // Cria a instância referente ao MFRC522
void setup() {
     lcd.init();
     lcd.backlight();
     SPI.begin();
                                         // Inicia o barramento SPI
     mfrc522.PCD_Init();
                                         // Inicia o cartão MFRC522
     pinMode(fechadura, OUTPUT);
     pinMode(botao, INPUT);
     lcd.setCursor(0,0);
     lcd.print("PET-Tele!");
     lcd.setCursor(0,1);
     lcd.print("Acesso RFID!");
}
void loop() {
 if(digitalRead(botao)==LOW){
     delay(1000);
     digitalWrite(fechadura, HIGH); // abre a porta
     delay(500);
     digitalWrite(fechadura, LOW);
                                      // fecha a porta
```

```
}
// Recebe a procura por algum novo cartão
if ( ! mfrc522.PICC_IsNewCardPresent()) {
     return;
}
// Seleciona o cartão
if ( ! mfrc522.PICC_ReadCardSerial()) {
     return;
}
int verificador = 0;
// Realiza o teste para verificar se o cartão está habilitado
for (byte i = 0; i < 4; i++) {
       if(id_roberto[i] == mfrc522.uid.uidByte[i] ||
          id_lorraine[i] == mfrc522.uid.uidByte[i]){
             verificador=verificador+1;
          }
       else if(id_maristela[i]== mfrc522.uid.uidByte[i] ||
               id_diogo[i] == mfrc522.uid.uidByte[i] ||
               id_diogo2[i] == mfrc522.uid.uidByte[i]){
                  verificador=verificador+1;
             }
       else if(id_thiagocunha[i]== mfrc522.uid.uidByte[i] ||
               id_lucas[i] == mfrc522.uid.uidByte[i] ||
               id_paula_woyames[i] == mfrc522.uid.uidByte[i]){
                  verificador=verificador+1;
       else if(id_carol[i]== mfrc522.uid.uidByte[i] ||
               id_thiagochequer[i] == mfrc522.uid.uidByte[i] ||
               id_tutor[i] == mfrc522.uid.uidByte[i]){
                  verificador=verificador+1;
            }
       else if(id_cassio[i]== mfrc522.uid.uidByte[i] ||
               id_gustavo[i] == mfrc522.uid.uidByte[i]
                                                        id_thais[i] == mfrc522.uid.uidByte[i]){
                  verificador=verificador+1;
            }
         }
 if(verificador == 4){
       verificador=0;
       lcd.clear();
       lcd.setCursor(0,0);
       lcd.print("Acesso permitido!");
       lcd.setCursor(0,1);
       lcd.print("Bem-vindo! :D");
```

```
digitalWrite(fechadura, HIGH);
                                      // abre a porta
     delay(2000);
     lcd.clear();
     lcd.setCursor(0,0);
     lcd.print("PET-Tele!");
     lcd.setCursor(0,1);
     lcd.print("Acesso RFID!");
}
else{
     lcd.clear();
     lcd.setCursor(0,0);
     lcd.print("Acesso negado!");
     lcd.setCursor(0,1);
     lcd.print("Tente novamente!");
     delay(2000);
     lcd.clear();
     lcd.setCursor(0,0);
     lcd.print("PET-Tele!");
     lcd.setCursor(0,1);
     lcd.print("Acesso RFID!");
 }
     digitalWrite(fechadura, LOW); // fecha a porta
```

}

## 11 Programando a central através de um conversor USB/serial

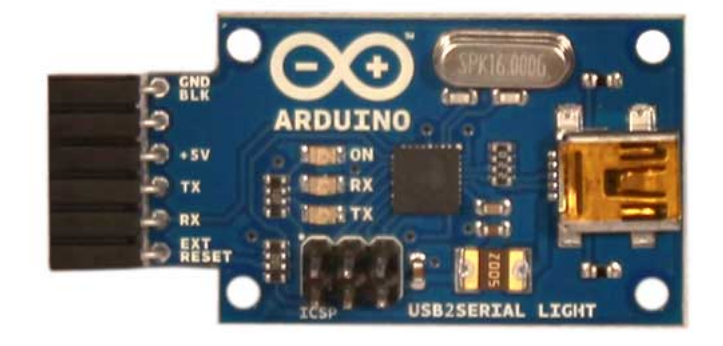

Figura 9: Conversor USB para Serial

A fim de programar a central de controle sem que seja necessário a retirada do microcontrolador da placa e o uso de uma placa Arduino utiliza-se um conversor USB para Serial. A programação se torna mais prática dessa forma. Basta conectarmos o conversor a um computador que tenha a IDE do Arduino instalada e conectarmos os pinos de comunicação.

Desligamos a central de controle e conectamos o pino +5v do conversor ao +5v da central, o GND no GND da central, o pino TX no RX da central e o pino RX no TX da central. Ilustra-se essas conexões na Tabela 4.

| Conversor USB/Serial | Central de controle |
|----------------------|---------------------|
| $+5 \mathrm{V}$      | $+5\mathrm{V}$      |
| GND                  | GND                 |
| Tx                   | Rx                  |
| Rx                   | Tx                  |

Tabela 4: Conexões do conversor USB/Serial na Central de controle

Na IDE selecionamos a plataforma arduino cujo o microcontrolador da central pertencia, ou seja, o bootloader que foi programado no mesmo antes que ele fosse encaixado na central. Por exemplo, o microcontrolador que usamos para esse tutorial está com o bootloader do Arduino Uno.

Lembre-se também de instalar o driver do seu conversor e selecionar na IDE a porta de comunicação do mesmo. Feito todos esses passos e com o script aberto na IDE basta clicar no botão *Upload* e pronto. A central de controle estará funcionando.